## How to Apply to College via GAfutures

- 1. Log in to https://www.gafutures.org/ account
- 2. Select College Planning
- 3. Select College Applications
- 4. Select a **Teacher**
- 5. Search or type in the name of the school you wish to apply to
- 6. Select **Apply** beneath the Undergraduate column
- 7. Read the information about the selected school, scroll down to the bottom, and select **Apply Now**
- \*\*\* Remember to manually enter the college in the
- "Colleges I'm Applying To" list in Naviance \*\*\*

 START A NEW APPLICATION

 ALL SCHOOLS

 Keyword search:

 GO

 Browse alphabetically:

 A B C D E F G H I J K L M

 N O P Q R S T U V W X Y Z

 All

 In

 GAlutures Statewide Schools

Postsecondary schools with online applications GAfutures Statewide Schools: 75 schools found

| Postsecondary School                 | Undergraduate |
|--------------------------------------|---------------|
| Abraham Baldwin Agricultural College | APPLY         |
| Agnes Scott College                  | APPLY         |
| Albany State University              | APPLY         |
| Albany Technical College             | APPLY         |
| Andrew College                       | APPLY         |
| Athens Technical College             | APPLY         |
| Atlanta Metropolitan State College   | APPLY         |
| Atlanta Technical College            | APPLY         |
| Augusta Technical College            | APPLY         |
| Augusta University                   | APPLY         |
| Berry College                        | APPLY         |
| Brenau University                    | APPLY         |
| Brewton-Parker College               | APPLY         |